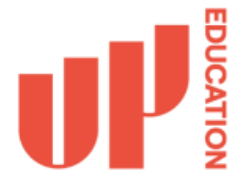

# Setting up MFA

When you access a website/app (that uses your work account) for the first time, on a new device or if you are accessing UP Education IT services remotely, it will ask for 2FA verification.

These instructions will show you how to set up Microsoft Authenticator on your phone. Before you begin, you will need to download the Microsoft Authenticator app for your phone from your respective app store; App Store for iPhone and Play Store for Android.

## Contents

| No multi-factor authentication currently set up:  | 2 |
|---------------------------------------------------|---|
| Multi-factor authentication (SMS) already set up: | 7 |

## No multi-factor authentication currently set up:

**Step 1:** Go to <u>https://aka.ms/mfasetup</u> - You may be prompted to sign in.

| Sign in                    |      |
|----------------------------|------|
| Email, phone, or Skype     |      |
| No account? Create one!    |      |
| Can't access your account? |      |
|                            | Next |
|                            |      |

**Step 2:** If you have not previously set up multi-factor authentication on your account, you will be shown the following prompt – Click 'Next'

| nfa.test2@up.education                                             |
|--------------------------------------------------------------------|
| Acro information required                                          |
| Note information required                                          |
| our organization needs more information to k<br>our account secure |
| Jse a different account                                            |
| earn more                                                          |

**Step 3:** Select **Mobile app** from the dropdown menu below 'Step 1: How should we contact you', and then select **Receive notifications for verification** from the 'How do you want to use the mobile app' area.

| ul'                                                                                                    |      |
|----------------------------------------------------------------------------------------------------|------|
|                                                                                                    |      |
| Additional security verification                                                                                 |      |
|                                                                                                    |      |
| Secure your account by adding phone verification to your password. View video to know how to secure your account |      |
|                                                                                                    |      |
| Step 1: How should we contact you?                                                                               |      |
| Mobile app                                                                                                    |      |
| How do you want to use the mobile app?                                                                           |      |
| Receive notifications for verification                                                                           |      |
| To use these verification methods, you must set up the Microsoft Authenticator app.                              |      |
| Set up Please configure the mobile app.                                                                          |      |
|                                                                                                    |      |
|                                                                                                    | Next |

#### Step 4: Click 'Set up'.

| Additional security verification                                                                                 |      |
|----------------------------------------------------------------------------------------------------|------|
| Secure your account by adding phone verification to your password. View video to know how to secure your account |      |
| Step 1: How should we contact you?                                                                               |      |
| Mobile app 🗸                                                                                                    |      |
| How do you want to use the mobile app?     Receive notifications for verification                                |      |
| To use these verification methods, you must set up the Microsoft Authenticator app.                              |      |
| Set up Please configure the mobile app.                                                                          |      |
|                                                                                                    | Next |

**Step 5:** You will then be shown the following window. Open the Microsoft authenticator app on your phone and press '+' (Add Account).

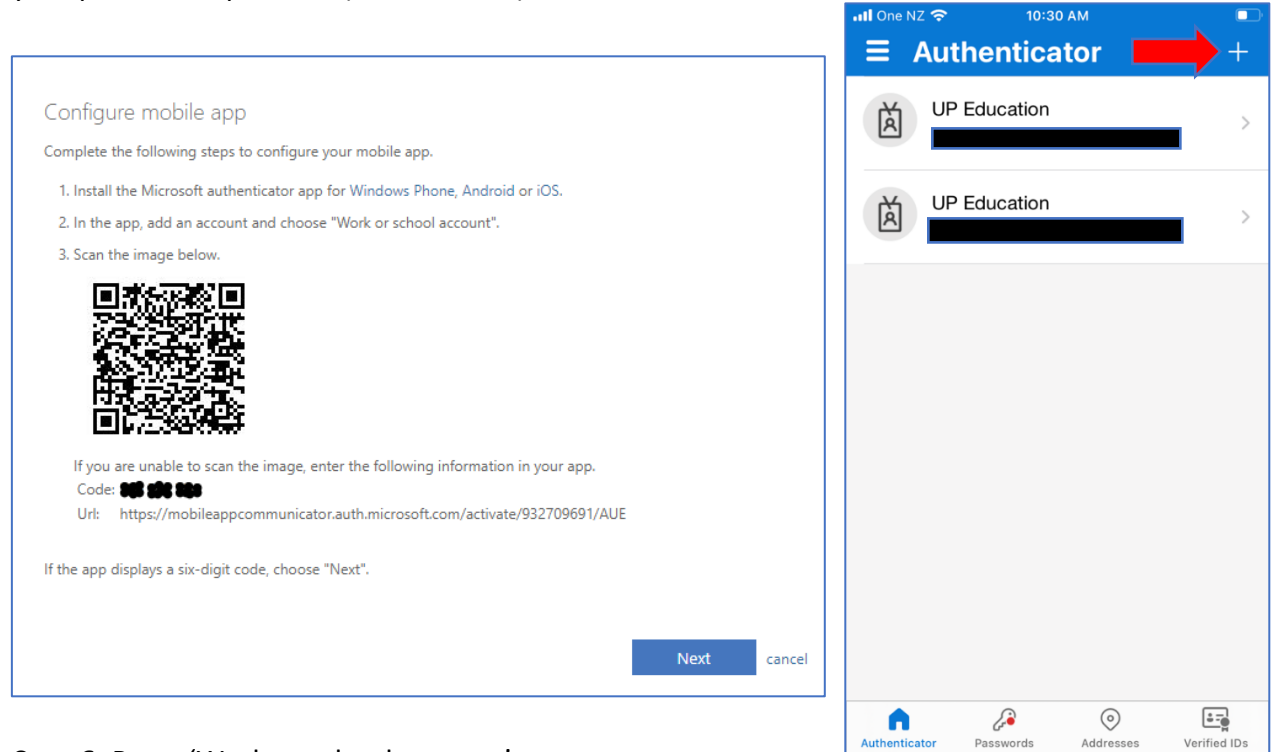

#### Step 6: Press 'Work or school account'.

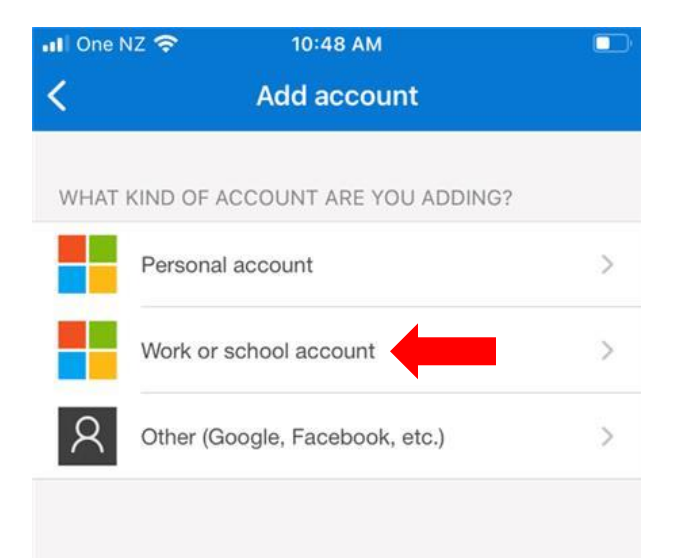

**Step 7:** Press 'Scan QR code', then aim your phone's camera at the QR code in the window titled 'Configure mobile app' (will look like screenhot in Step 5).

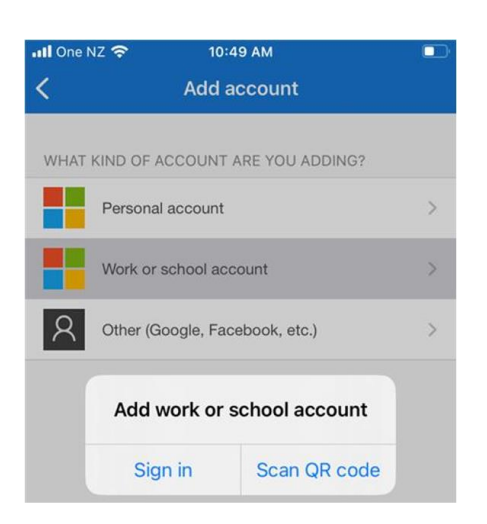

**Step 8:** Once the QR code has been scanned, you should see your work email appear under 'Authenticator'. On the 'Configure mobile app' window, click 'Next'.

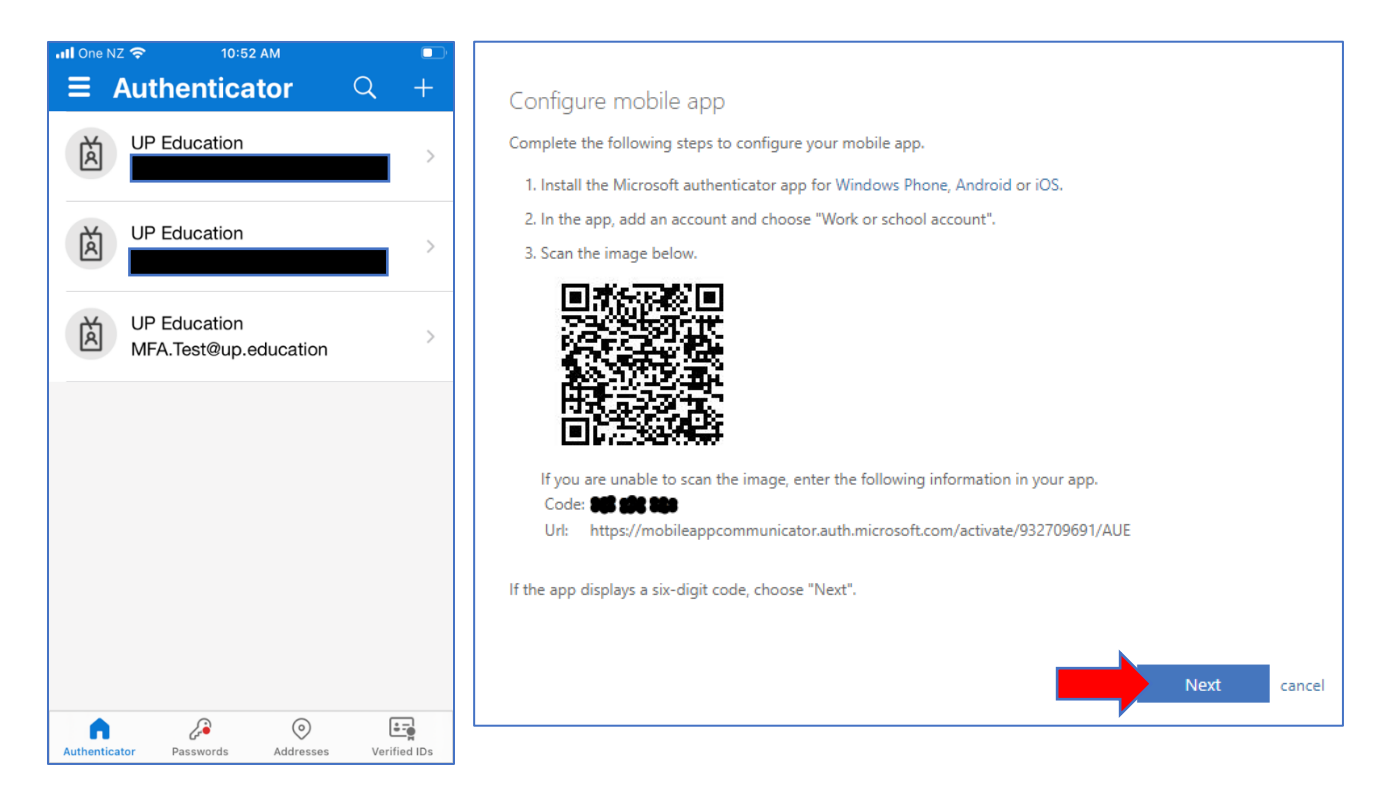

**Step 9:** 'Set up' will now be greyed out and next to it, it should say 'Mobile app has been configured for notifications.' Click 'Next'.

| 0P                                                                                                    |      |
|----------------------------------------------------------------------------------------------------|------|
| Additional security verification                                                                                                    |      |
| Secure your account by adding phone verification to your password. View video to know how to secure your account                                               |      |
| Step 1: How should we contact you?                                                                                                    |      |
| Mobile app                                                                                                    |      |
| Receive notifications for verification                                                                                                    |      |
| To use these verification methods, you must set up the Microsoft Authenticator app.           Set up         Mobile app has been configured for notifications. |      |
|                                                                                                    | Next |
|                                                                                                    |      |
|                                                                                                    |      |
|                                                                                                    |      |

**Step 10:** You should now be taken to a page titled 'Additional security verification'. If you see your phone under **Authenticator app or Token**, then Microsoft authenticator is all set up on your account!

| Additional security verifi                                                         | cation                                               |                                                                                            |  |
|------------------------------------------------------------------------------------|------------------------------------------------------|--------------------------------------------------------------------------------------------|--|
| When you sign in with your password, yo<br>View video to know how to secure your a | ou are also required to respond from a re<br>account | gistered device. This makes it harder for a hacker to sign in with just a stolen password. |  |
| what's your preferred option?                                                      |                                                      |                                                                                            |  |
| We'll use this verification option by defau                                        | ılt.                                                 |                                                                                            |  |
| Notify me through app                                                              |                                                      |                                                                                            |  |
| how would you like to respon                                                       | id?                                                  |                                                                                            |  |
| Set up one or more of these options. Lea                                           | rn more                                              |                                                                                            |  |
| Authentication phone                                                               | New Zealand (+64)                                    | 123456789                                                                                  |  |
| Office phone (do not use a Lync                                                    | Select your country or region 🛛 🗸                    |                                                                                            |  |
|                                                                                    |                                                      | Extension                                                                                  |  |
| Alternate authentication phone                                                     |                                                      |                                                                                            |  |
| <ul> <li>Authenticator app or Token</li> </ul>                                     | Set up Authenticator app                             | 1                                                                                          |  |
| Authenticator app - iPhone 8 De                                                    | elete                                                |                                                                                            |  |
| restore multi-factor authentication on previously trusted devices                  |                                                      |                                                                                            |  |
|                                                                                    |                                                      |                                                                                            |  |
| Restore                                                                            |                                                      |                                                                                            |  |
| Save cancel                                                                        |                                                      |                                                                                            |  |
| Your phone numbers will only be used for                                           | r account security. Standard telephone a             | ınd SMS charges will apply.                                                                |  |

# Multi-factor authentication (SMS) already set up:

Step 1: Go to https://aka.ms/mfasetup - You may be prompted to sign in.

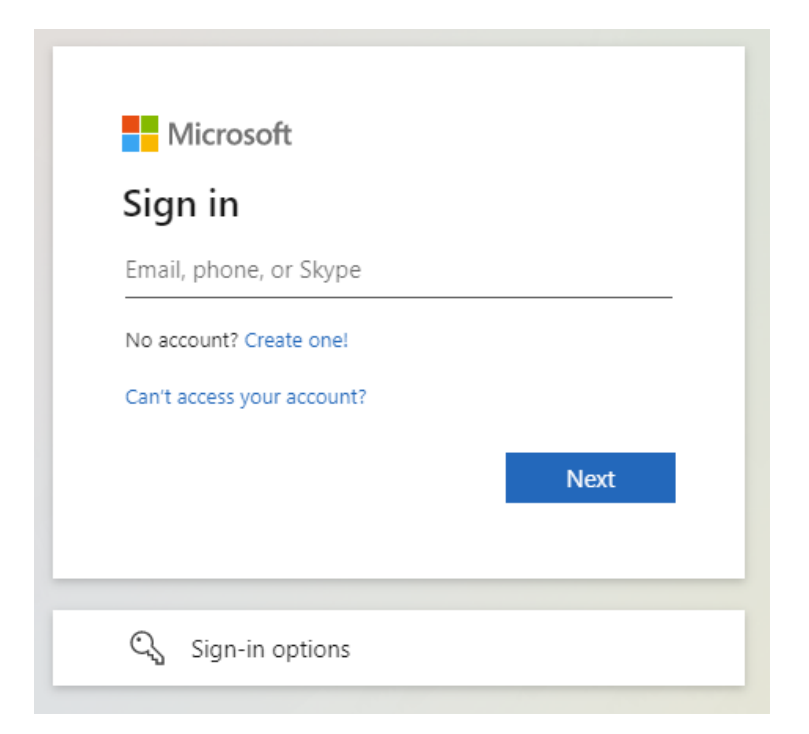

**Step 2:** If SMS (Text/Call) multi-factor authentication is already set up on your account, you will be shown the following prompt – Select whichever option you prefer.

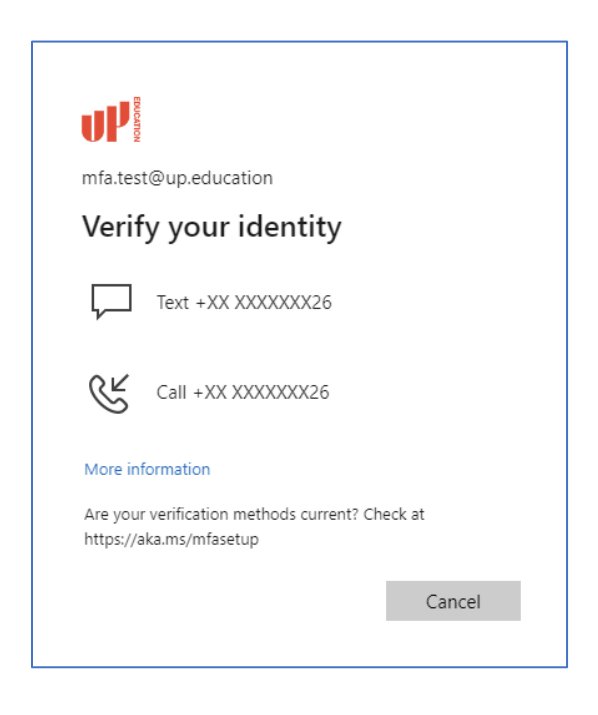

**Step 3:** Once signed-in you will see the below webpage. Select **Notify me through app** from the dropdown menu below 'We'll use this verification option by default', and then select **Authenticator app or Token** from the 'how would you like to respond?' area.

| Additional security verifi                                                                                                    | cation                            |           |  |  |  |
|----------------------------------------------------------------------------------------------------|-----------------------------------|-----------|--|--|--|
| When you sign in with your password, you are also required to respond from a registered device. This makes it harder for a hacker to sign in with just a stolen password.<br>View video to know how to secure your account |                                   |           |  |  |  |
| what's your preferred option?                                                                                                    | 2                                 |           |  |  |  |
| We'll use this verification option by defa                                                                                                    | ult.                              |           |  |  |  |
| Notify me through app 🔹                                                                                                    |                                   |           |  |  |  |
| how would you like to respor<br>Set up one or more of these options. Let                                                                                                    | nd?<br>am more                    |           |  |  |  |
| Authentication phone                                                                                                    | * New Zealand (+64) 🗸             | 123456789 |  |  |  |
| <ul> <li>Office phone (do not use a Lync phone)</li> </ul>                                                                                                    | Select your country or region 🛛 🗸 |           |  |  |  |
| Alternate authentication phone                                                                                                    | Select your country or region 🛛 🗡 | Extension |  |  |  |
| Authenticator app or Token                                                                                                    | Set up Authenticator app          |           |  |  |  |
| restore multi-factor authentic                                                                                                    | ation on previously trusted de    | evices    |  |  |  |
| Restore                                                                                                    |                                   |           |  |  |  |
| Save cancel                                                                                                    |                                   |           |  |  |  |

**Step 4:** Click 'Set up Authenticator app'.

| how would you like to respond?                  |                                 |  |  |  |  |
|-------------------------------------------------|---------------------------------|--|--|--|--|
| Set up one or more of these options. Learn more |                                 |  |  |  |  |
| <ul> <li>Authentication phone</li> </ul>        | * New Zealand (+64) 🗸 123456789 |  |  |  |  |
| Office phone (do not use a Lync phone)          | Select your country or region V |  |  |  |  |
| Alternate authentication phone                  | Select your country or region V |  |  |  |  |
| <ul> <li>Authenticator app or Token</li> </ul>  | Set up Authenticator app        |  |  |  |  |

 Step 5: You will then be shown the following window. Open the Microsoft authenticator app on your phone and press '+' (Add Account).

|                                                                                                    | ≡         | Authenticator         | +            |
|----------------------------------------------------------------------------------------------------|-----------|-----------------------|--------------|
| Configure mobile app                                                                                                    | Ă         | UP Education          | >            |
| Complete the following steps to configure your mobile app.                                                                                                    |           |                       |              |
| 1. Install the Microsoft authenticator app for Windows Phone, Android or iOS.                                                                                                    | 尚         | UP Education          | >            |
| 2. In the app, add an account and choose "Work or school account".                                                                                                    |           |                       |              |
| 3. Scan the image below.                                                                                                    |           |                       |              |
| If you are unable to scan the image, enter the following information in your app.<br>Code: <b>######</b><br>Urk: https://mobileapp.communicator.auth.microsoft.com/activate/932709691/AUE |           |                       |              |
| If the app displays a six-digit code, choose "Next".                                                                                                    |           |                       |              |
| Next cancel                                                                                                    |           |                       |              |
|                                                                                                    | Authentic | cator Passwords Addre | verified IDs |

Step 6: Press 'Work or school account'.

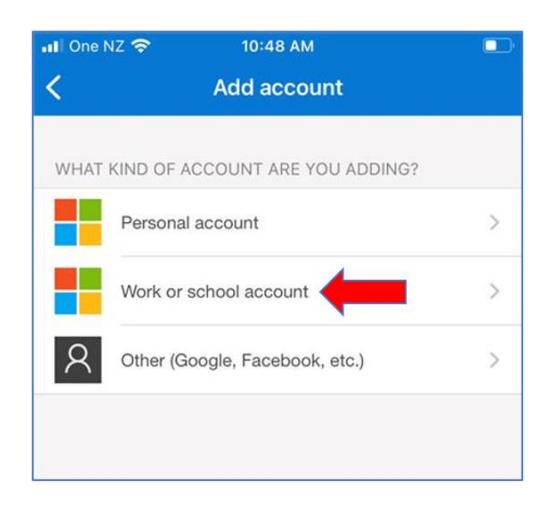

**Step 7:** Press 'Scan QR code', then aim your phone's camera at the QR code in the window titled 'Configure mobile app' (will look like screenhot in Step 5).

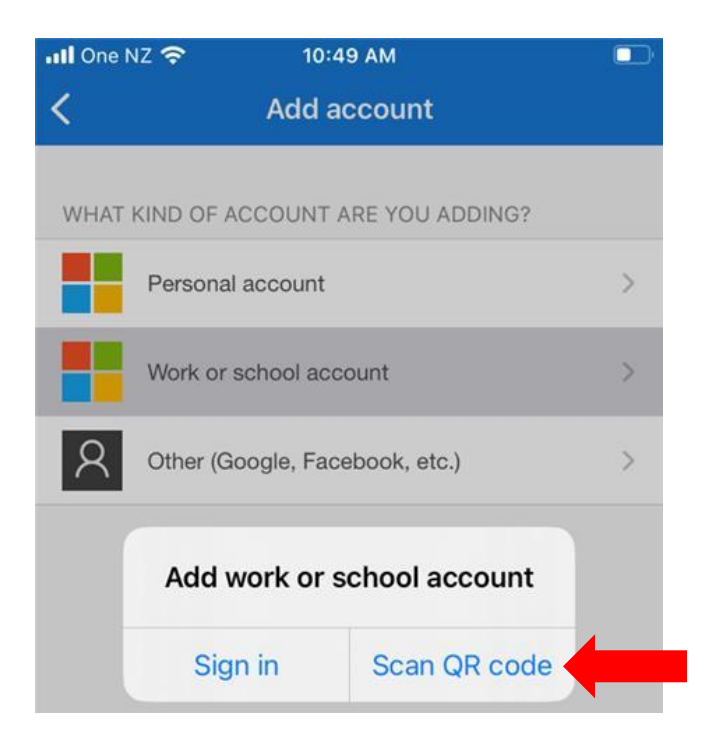

**Step 8:** Once the QR code has been scanned, you should see your work email appear under 'Authenticator'. On the 'Configure mobile app' window, click 'Next'.

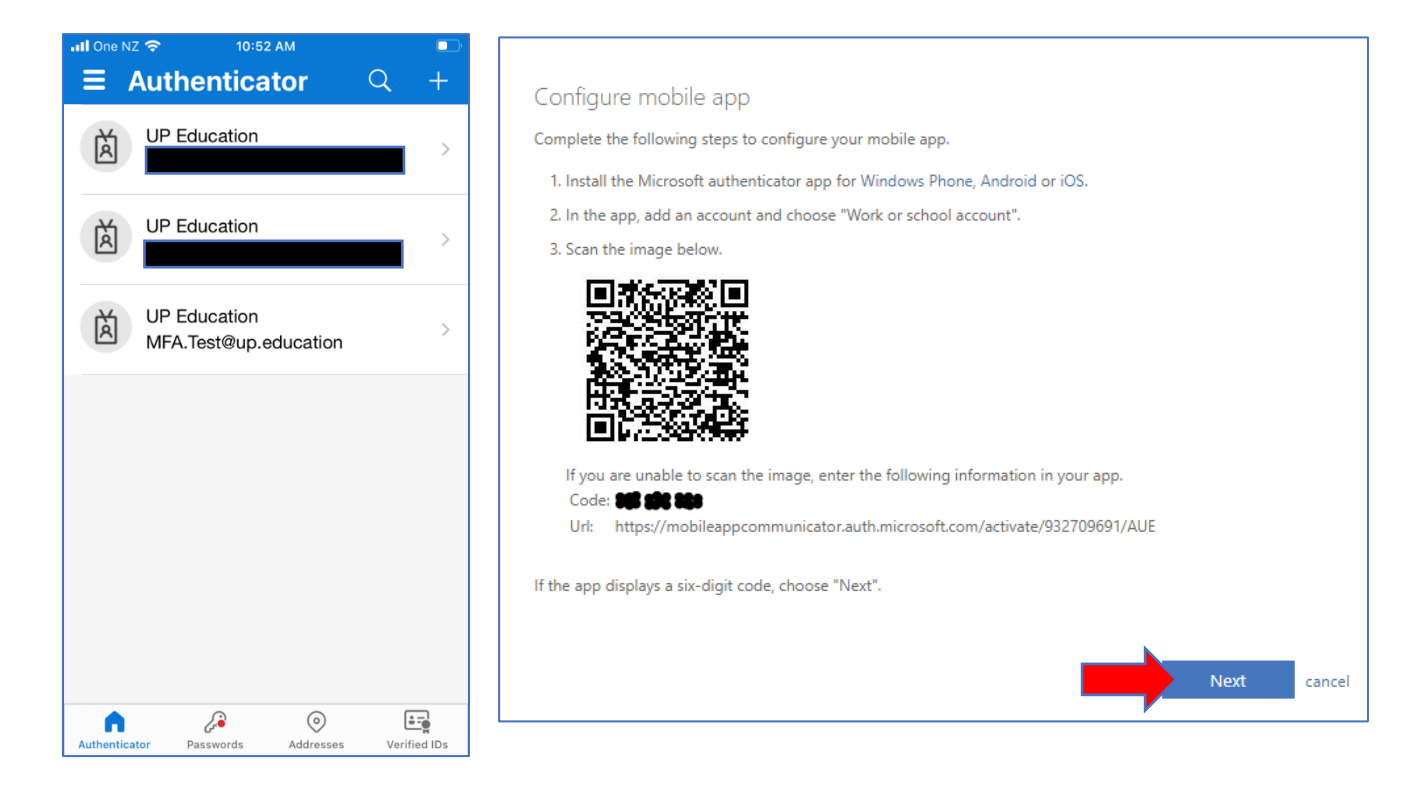

**Step 9:** 'Set up' will now be greyed out and next to it, it should say 'Mobile app has been configured for notifications.' Click 'Next'.

| UP                                                                                                    |      |
|----------------------------------------------------------------------------------------------------|------|
| Additional security verification                                                                                                    |      |
| Secure your account by adding phone verification to your password. View video to know how to secure your account                                               |      |
| Step 1: How should we contact you?                                                                                                    |      |
| How do you want to use the mobile app?<br>Receive notifications for verification                                                                               |      |
| To use these verification methods, you must set up the Microsoft Authenticator app.           Set up         Mobile app has been configured for notifications. |      |
|                                                                                                    | Next |

# **Step 10:** If you can now see your phone under **Authenticator app or Token**, then Microsoft authenticator is all set up on your account!

| Additional security verifi                                                       | cation                                               |                                           |                                                   |
|----------------------------------------------------------------------------------|------------------------------------------------------|-------------------------------------------|---------------------------------------------------|
| When you sign in with your password, yo<br>View video to know how to secure your | ou are also required to respond from a re<br>account | gistered device. This makes it harder for | r a hacker to sign in with just a stolen password |
| what's your preferred option?                                                    | ?                                                    |                                           |                                                   |
| We'll use this verification option by defa                                       | ult.                                                 |                                           |                                                   |
| Notify me through app                                                            |                                                      |                                           |                                                   |
| how would you like to respon<br>Set up one or more of these options. Lea         | nd?<br>am more<br>* New Zealand (+64)                | 123456789                                 |                                                   |
| Office phone (do not use a Lync                                                  | Solact your country or ragion                        | 125450705                                 |                                                   |
| phone)                                                                           | select your country or region •                      | Extension                                 |                                                   |
| Alternate authentication phone                                                   | Select your country or region 🛛 🗸                    |                                           |                                                   |
| Authenticator app or Token                                                       | Set up Authenticator app                             | l                                         |                                                   |
| Authenticator app - iPhone 8 D                                                   | elete                                                |                                           |                                                   |